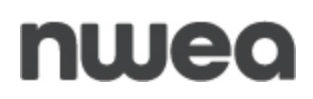

## New York State Grades 3-8 Testing Setting Student Accommodations Quick Reference Guide

The purpose of this document is to familiarize DTCs, DLUs, STCs, BLUs, and PRNs, with the different accommodation options, as well as to provide the steps needed to set accommodations for individual students or for multiple students simultaneously. Accommodations must be set for each content area.

## **Student Accommodation Options**

For accommodation definitions please refer to the <u>School Administrator's Manual</u>. Links to the School Administrator's Manual are also provided on the Help tab in the Nextera Administration System (Nextera Admin) or via the <u>CBT Support page</u>.

#### **Online Testing Accommodations**

- Text-to-Speech (online only)
- Answer Masking Tool
- Initial Page Zoom
- Read Aloud (by human)
- Speech-to-Text (ELA only)

#### **Offline Testing Accommodations**

- Print Variations
  - Testing Language (Math & Science only)

#### **Classroom Accommodations**

- Flexibility in scheduling
- Flexibility in setting
- Method of presentation
- Method of response
- Other
- Use of spell-check-grammar-check
- Bilingual dictionaries and glossaries
- Separate location
- Oral Translation (Math & Science only)

#### **Text-to-Speech vs Read Aloud**

- **Text-to-Speech** (online only) is an accommodation that indicates that the student will take the test online, but that all or part of the test will be read aloud by the computer.
- **Read Aloud** (by human) is an accommodation that indicates the student will take the test online, but that all or part of the test will be read aloud by a human reader.

# nwea

### **Setting Individual Student Accommodations**

- 1) Log in to <u>Nextera Admin</u>.
- 2) Select the **Change** link at the top of the page to verify or change the district and school.

 Spring 3-8 | QAI Training Test District (012345) | No School | No Content Area
 Change
 Sign Out

 New York State Grades 3-8 Testing Program
 & Questar.

#### 3) Select **Students** from the **STUDENTS** tab.

| New    | New York State Grades 3-8 Testing Program\$ Questar. |         |         |            |                   |        |             |  |  |  |  |  |
|--------|------------------------------------------------------|---------|---------|------------|-------------------|--------|-------------|--|--|--|--|--|
| HOME   | STUDENTS ~                                           | CLASSES | TESTS ~ | ACCOUNTS ~ | STUDENT RESPONSES | HELP ~ |             |  |  |  |  |  |
| Stude  | Students<br>Multi-Student<br>Pre-ID Upload           | t Edit  |         |            |                   |        |             |  |  |  |  |  |
| Manage | e Students                                           |         |         |            |                   |        | New Student |  |  |  |  |  |

4) Locate the student's name on the *Students* page (you can browse to the student's name from the listing below or use the **Search** feature on the upper right), then select **View**.

| New Yor                         | k St             | ate Gra           | ides 3-        | 8 Testi            | ng Program                |                                  |        |                                            |         | < Quest     | ar. |
|---------------------------------|------------------|-------------------|----------------|--------------------|---------------------------|----------------------------------|--------|--------------------------------------------|---------|-------------|-----|
| HOME STUD                       | ENTS ~           | CLASSES           | TESTS ~        | ACCOUNTS ~         | STUDENT RESPONSES         |                                  | HELP ~ |                                            |         |             |     |
| Students<br>Click on any column | i header         | to sort on its co | ntents.        |                    |                           |                                  |        | 1                                          |         |             |     |
| Show Students: A                | ents             |                   | ~              |                    |                           |                                  |        | Search                                     |         | New Student |     |
| There are 48 Studer             | nts in <b>Q/</b> | I Test District 1 | I (QAITD1) act | ross all Content A | areas in 2021 Spring 3-8. |                                  |        | Q Search by student ID, first/last name, o | r grade |             |     |
| NYSSIS ID                       | J↑               | First Name        | Ĵ↑             | MI II              | Last Name                 | lî                               | Class  | ţţ                                         | Grade   | 11          |     |
| 0008150045                      |                  | Sample            |                | S                  | Student                   | ELAClass (FirstName LastName) 03 |        |                                            |         | View        |     |

#### 5) Select **Edit** in the upper right of the *View Student* page.

| New                                            | York Sta                                                   | ite Grad | des 3         | -8 Testin    | ig Prog   | gram     |          |        |                        | 🤹 Questa  | r. |  |
|------------------------------------------------|------------------------------------------------------------|----------|---------------|--------------|-----------|----------|----------|--------|------------------------|-----------|----|--|
| HOME                                           | STUDENTS ~                                                 | CLASSES  |               | ACCOUNTS ~   | STUDENT R | ESPONSES | HELP     |        |                        |           |    |  |
| View                                           | View Student                                               |          |               |              |           |          |          |        |                        |           |    |  |
| You're                                         | You're Viewing: Sample Student 1                           |          |               |              |           |          |          |        |                        |           |    |  |
| District of                                    | frecord                                                    | QAI PM [ | District 1 (7 | 63234154111) |           | So       | hool of: | record | QAI PM School 11 (7632 | 34154101) |    |  |
| Demogra                                        | Demographic Information:                                   |          |               |              |           |          |          |        |                        |           |    |  |
|                                                | NYSSIS ID         0123456789         Grade         Grade 4 |          |               |              |           |          |          |        |                        |           |    |  |
|                                                | First Name     Sample     MI     Last Name     Student 1   |          |               |              |           |          |          |        |                        |           |    |  |
| Date of Birth     1/2/2010     Gender     Male |                                                            |          |               |              |           |          |          |        |                        |           |    |  |

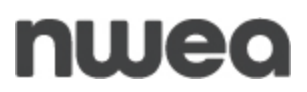

6) Scroll to the bottom of the *Edit Student Record* page, then select **Modify** above Accessibility and Accommodation Options. The *Select Accommodations* window displays.

| You re Editing: 1                                                                                          | est Student A for 2023    | -24         |                                                                                                    |                                                                                                    |                                                                                                    |                                               |
|----------------------------------------------------------------------------------------------------|---------------------------|-------------|----------------------------------------------------------------------------------------------------|----------------------------------------------------------------------------------------------------|----------------------------------------------------------------------------------------------------|-----------------------------------------------|
| Histrict of record                                                                                         | Nextera Training Test Dis | itrict (012 | (345) ¥ School                                                                                              | of record Nexter                                                                                                    | a Training Elementary Sci                                                                                                    | aol (012345) 🛛 🗙                              |
| emographic Inform                                                                                          | ation:                    |             |                                                                                                    |                                                                                                    |                                                                                                    |                                               |
| NYS                                                                                                    | SIS ID 0123456789         |             |                                                                                                    | Grade                                                                                                    | Grade 5                                                                                                    | ~                                             |
| First                                                                                                    | Name Test                 |             | MI                                                                                                    | Last Name                                                                                                    | Student A                                                                                                    |                                               |
| Date of                                                                                                    | Birth 11/27/2012          |             |                                                                                                    | Gende                                                                                                    | Female                                                                                                    | ~                                             |
| itudent Local ID                                                                                           |                           |             |                                                                                                    |                                                                                                    |                                                                                                    |                                               |
| ELA                                                                                                    |                           |             |                                                                                                    |                                                                                                    | _                                                                                                    | Modify                                        |
|                                                                                                    |                           | 0           |                                                                                                    |                                                                                                    |                                                                                                    |                                               |
| Testing district<br>Nextera Training T                                                                     | est District (012345)     |             | Accessibility and Accommodation Op                                                                          | ions                                                                                                    | anki 💽 In                                                                                                    | Itial Page Zoom                               |
| Testing school                                                                                             |                           | - 22        | S OFF                                                                                                    | OFF                                                                                                    | € o                                                                                                    | FF.                                           |
| Nextera Training E                                                                                         | lementary School (012345  |             | Classroom Accommodations                                                                                    | Read Aloud (by huma                                                                                                    | N 📕 54                                                                                                    | eech-to-Text<br>FF                            |
| Testing class                                                                                              |                           |             |                                                                                                    |                                                                                                    | -                                                                                                    |                                               |
| Test Class A                                                                                               |                           |             |                                                                                                    |                                                                                                    |                                                                                                    |                                               |
| Testing district<br>Nextera Training T                                                                     | est District (012345)     | 0           | Accessibility and Accommodation Op                                                                          | ions<br>Text-to-Speech Ionline                                                                                                    | only)                                                                                                    | itial Page Zoom                               |
| Testing school                                                                                             |                           |             | OFF OFF                                                                                                    | OFF                                                                                                    | € o                                                                                                    | FF                                            |
| Nextera Training E                                                                                         | lementary School (012345  |             | Classroom Accommodations                                                                                    | Read Aloud (by huma<br>OFF                                                                                                    | n) Pi                                                                                                    | int Variations<br>FF                          |
| Testing class                                                                                              |                           |             |                                                                                                    |                                                                                                    |                                                                                                    |                                               |
| Test Class B                                                                                               | `                         | 1           |                                                                                                    |                                                                                                    |                                                                                                    |                                               |
|                                                                                                    |                           |             |                                                                                                    |                                                                                                    | _                                                                                                    | Modify                                        |
| Science                                                                                                    |                           |             |                                                                                                    |                                                                                                    |                                                                                                    |                                               |
| Science<br>Testing district                                                                                |                           | Ø           | Accessibility and Accommodation Opt                                                                         | IONS                                                                                                    |                                                                                                    |                                               |
| Science<br>Testing district<br>Nextera Training T                                                          | est District (012345)     | 0           | Accessibility and Accommodation Op                                                                          | ions<br>C Text-to-Speech (anline                                                                                                    | only) 😱 In                                                                                                    | itial Page Zoom                               |
| Science<br>Testing district<br>Nextera Training T<br>Testing school                                        | est District (012345)     | 0           | Accessibility and Accommodation Op                                                                          | Ions<br>Text-to-Speech (online<br>OFF                                                                                                    | anly) 🗨 🔤                                                                                                    | itial Page Zoom<br>FF                         |
| Science<br>Testing district<br>Nextera Training T<br>Testing school<br>Nextera Training E                  | est District (012345)     | Ø<br>•      | Accessibility and Accommodation Op<br>Answer Masking Tool<br>OFF<br>Classroom Accommodations<br>0 Selected  | CONS<br>CONS<br>CONS | n) e anily) e anily) e anily) e anily) e anily) e anily) e anily e anily e ani | itial Page Zoom<br>FF<br>Int Variations<br>FF |
| Science<br>Testing district<br>Nextera Training T<br>Testing school<br>Nextera Training E<br>Testing class | est District (012345)     | Ø           | Accessibility and Accommodation Opr<br>Answer Masking Tool<br>OFF<br>Classroom Accommodations<br>0 Selected | C Text-to-Speech (online<br>OFF<br>Read Aloud (by huma<br>OFF                                                                                                    | n) Example a construction of the second second seco | itial Page Zoom<br>FF<br>Int Variations<br>FF |

7) Select the desired Online Testing Accommodations, Offline Accommodations, and Classroom Accommodations then select **Save**.

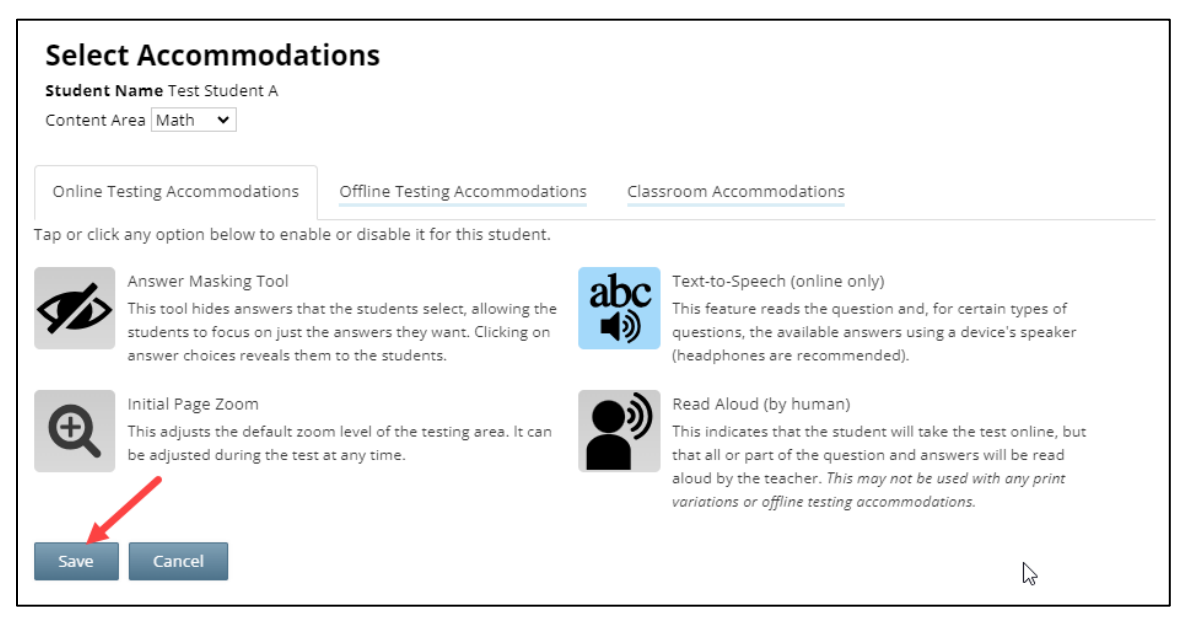

#### 8) Select Save within the student profile.

| New York State Grades 3-8 Testing Program <b>\$ Questar</b>                                                                                                    |                          |          |            |                     |          |             |                    |                |           |     |          |        |
|----------------------------------------------------------------------------------------------------|--------------------------|----------|------------|---------------------|----------|-------------|--------------------|----------------|-----------|-----|----------|--------|
| HOME STUDENTS ~                                                                                                    | CLASSES T                | ESTS ~ A | ACCOUNTS ~ | STUDENT R           | ESPONSES | ADMINIS     | STRATION ~         | HELP ~         |           |     |          |        |
| Edit Student R                                                                                                    | ecord                    |          |            |                     |          |             |                    |                |           |     |          |        |
| You're Editing: Test Student A for 2023-24                                                                                                    |                          |          |            |                     |          |             |                    |                |           |     |          |        |
| District of record Nextera Training Test District (012345) V School of record Nextera Training Elementary School (012345) V                                                                                                    |                          |          |            |                     |          |             |                    |                |           |     |          |        |
| Demographic Information:                                                                                                    | Demographic Information: |          |            |                     |          |             |                    |                |           |     |          |        |
| NYSSIS ID                                                                                                    | 0123456789               |          |            |                     |          |             |                    | Grade          | Grade 5   | ~   |          |        |
| First Name                                                                                                    | Test                     |          |            |                     | MI       |             | 1                  | Last Name      | Student A |     |          |        |
| Date of Birth                                                                                                    | 11/27/2012               |          |            |                     |          |             |                    | Gender         | Female    | ~   |          |        |
| Student Local ID                                                                                                    |                          |          |            |                     |          |             |                    |                |           |     |          |        |
| Math                                                                                                    |                          |          |            |                     |          |             |                    |                |           |     |          | Modify |
| Testing district                                                                                                    |                          | 0        | Accessib   | oility and Acc      | commod   | ation Optic | ons                |                |           |     |          |        |
| Nextera Training Test Dist                                                                                                    | rict (012345)            | *        | Man<br>OF  | swer Masking T<br>F | ĩool     | abc<br>■୬   | Text-to-Spee<br>ON | ech (online or | ıly)      | OFF | age Zoom |        |
| Nextera Training Elementary School (012345)       Image: Classroom Accommodations       Read Aloud (by human)       Image: Print Variations         Ter ing class       Save       Cancel       OFF       OFF         1st Class B       Figure Cancel       Figure Cancel       Figure Cancel       Figure Cancel |                          |          |            |                     |          |             |                    |                |           |     |          |        |
| Save Cancel                                                                                                    | Save Cancel              |          |            |                     |          |             |                    |                |           |     |          |        |

# nwea

9) The student record will be updated with the selected accommodation(s).

| New York State Grades 3                                                                                                    | New York State Grades 3-8 Testing Program& Questar.          |                                       |                                             |                                 |                                                                                        |  |  |  |  |  |  |  |  |
|----------------------------------------------------------------------------------------------------|--------------------------------------------------------------|---------------------------------------|---------------------------------------------|---------------------------------|----------------------------------------------------------------------------------------|--|--|--|--|--|--|--|--|
| HOME STUDENTS V CLASSES TESTS V                                                                                                    |                                                              | UDENT RESPONSES                       | ADMINISTRATION ~                            | HELP ~                          |                                                                                        |  |  |  |  |  |  |  |  |
| Demographic Information:                                                                                                    |                                                              |                                       |                                             |                                 |                                                                                        |  |  |  |  |  |  |  |  |
| NYSSIS ID                                                                                                    | 0123456789                                                   | MI                                    |                                             | Grade                           | Grade 5                                                                                |  |  |  |  |  |  |  |  |
| First Name                                                                                                    | 11/27/2012                                                   | MI                                    |                                             | Last Name                       | Student A                                                                              |  |  |  |  |  |  |  |  |
| Date of Birth                                                                                                    | Date of uniting 11/2/1/2012 Gender Penale                    |                                       |                                             |                                 |                                                                                        |  |  |  |  |  |  |  |  |
| Student Local ID                                                                                                    |                                                              |                                       |                                             |                                 |                                                                                        |  |  |  |  |  |  |  |  |
| ELA                                                                                                    | Accessibility                                                |                                       | on Options                                  |                                 |                                                                                        |  |  |  |  |  |  |  |  |
| Testing district<br>Nextera Training Test District (012345)<br>Testing school<br>Nextera Training Elementary School (012345)<br>Testing class<br>Test Class A | Accessibility of Answer N     OFF     Classrool     OSelecte | Masking Tool<br>m Accommodations<br>d | Abc Text-to-Spe<br>OFF<br>Read Aloud<br>OFF | ech (online only)<br>(by human) | <ul> <li>Initial Page Zoom</li> <li>OFF</li> <li>Speech-to-Text</li> <li>ON</li> </ul> |  |  |  |  |  |  |  |  |

- 10) Edit the student accommodation within the Offline Accommodations tab to select Print Variations (Math & Science only). Select the applicable language from the drop-down menu and select **Save**.
  - Selecting Print Variation and the alternate language will ensure the alternate language paper edition and the English CBT are the same form. This should be used by students who want to test with the English CBT version with the support of the printed alternate language edition. The option is only available for Math and Science.

| Ne                                                                                      | VY Vrk Select Accommodations Questar,                                                                                                    |
|-----------------------------------------------------------------------------------------|----------------------------------------------------------------------------------------------------|
| Edi<br>You<br>Denn<br>Second                                                            | C Stude                                                                                                    |
| Ada<br>Teor<br>International<br>Networks                                                | Accessibility and Accommodation Options       options:     Accessibility and Accommodation Options       options:     Classibility and Accommodation Options       options:     Classibility and Accommodation Options       options:     Classibility and Accommodation Options       options:     Classibility and Accommodations:       options:     Classibility and Accommodations:       option:     Classibility and Accommodations:       option:     Classibility and Accommodations: |
| Sci                                                                                     | nce undy                                                                                                    |
| Tee<br>M<br>Tee<br>M<br>Tee<br>M<br>M<br>M<br>M<br>M<br>M<br>M<br>M<br>M<br>M<br>M<br>M | ing server of the Busice of December 2012 (a) 2 2 2 2 2 2 2 2 2 2 2 2 2 2 2 2 2 2 2                                                                                                    |
|                                                                                         | er Cannol                                                                                                    |

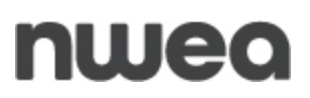

### Setting Accommodations for Multiple Students Simultaneously

Multi-Student Edit is available to set accommodations. This feature allows you to add accommodations to a group of students at the same time.

**Note**: Multi-Student Edit will overwrite any previously assigned accommodations for the students being edited. It is recommended to begin with the Multi-Student Edit, then if necessary make any additional changes to the student's accommodations individually.

- 1) Log in to <u>Nextera Admin</u>.
- 2) Select the **Change** link at the top of the page to verify or change your district and school.

| Spring 3-8   QAI Training Test District (012345)   No School   No Content Area Change | Sign Out   |
|---------------------------------------------------------------------------------------|------------|
| New York State Grades 3-8 Testing Program                                             | < Questar. |

#### 3) Select Multi-Student Edit from the STUDENTS tab.

| New    | York Sta                                   | ite Gra | des 3   | -8 Testir  | *                 | Questar. |         |
|--------|--------------------------------------------|---------|---------|------------|-------------------|----------|---------|
| НОМЕ   | STUDENTS ~                                 | CLASSES | TESTS ~ | ACCOUNTS ~ | STUDENT RESPONSES | HELP~    |         |
| Stude  | Students<br>Multi-Student<br>Pre-ID Upload | t Edit  |         | -          |                   |          |         |
| Manage | e Students                                 |         |         |            |                   | New      | Student |

4) Locate the students' records you would like to edit using either the **Search** field or browsing through the list of student results.

| New                                                                                                    | New York State Grades 3-8 Testing Program state Grades 3-8 Testing Program |    |            |        |      |          |              |        |                 |      |          |             |           |             |       |
|----------------------------------------------------------------------------------------------------|----------------------------------------------------------------------------|----|------------|--------|------|----------|--------------|--------|-----------------|------|----------|-------------|-----------|-------------|-------|
| HOME                                                                                                    | STUDENTS ~                                                                 | C  | LASSES T   | ESTS ~ | ACCO | DUNTS ~  | STUDENT      | RESPON | NSES ADMINISTRA | TION | ✓ HELP ✓ |             |           |             |       |
|                                                                                                    |                                                                            |    |            |        |      |          |              |        |                 |      |          |             |           |             |       |
|                                                                                                    |                                                                            |    |            |        |      |          |              |        |                 |      |          |             |           |             |       |
| Multi                                                                                                    | Multi-Student Edit                                                         |    |            |        |      |          |              |        |                 |      |          |             |           |             |       |
|                                                                                                    |                                                                            |    |            |        |      |          |              |        |                 |      |          |             |           |             |       |
| Current content area: ELA                                                                                                    |                                                                            |    |            |        |      |          |              |        |                 |      |          |             |           |             |       |
|                                                                                                    |                                                                            |    |            |        |      |          |              |        |                 |      |          |             |           |             |       |
| Answer Masking Tool     abc     Text-to-Speech (online only)     Initial Page Zoom     Read Aloud (by human)       OFF     OFF     OFF     OFF     OFF |                                                                            |    |            |        |      |          |              |        |                 |      |          |             |           |             |       |
| Ļ                                                                                                    | Speech-to-Text<br>OFF                                                      |    |            |        | Clas | sroom Ac | commodations |        |                 |      |          |             |           |             |       |
|                                                                                                    |                                                                            |    |            |        |      |          |              |        |                 |      |          |             |           |             |       |
|                                                                                                    | NYSSIS ID                                                                  | 11 | First Name | 11     | MI   | 11       | Last Name    | ţţ     | Content Area    |      | Grade ↓1 | Activ       | e Acco    | ommodations |       |
|                                                                                                    | 0123456789                                                                 |    | Test       |        |      |          | Student A    |        | ELA             | -    | 05       | Ţ           |           |             |       |
|                                                                                                    | 1234567890                                                                 |    | Test       |        |      |          | Student B    |        | ELA             |      | 05       | abc<br>∎≬   |           |             |       |
|                                                                                                    | 2345678901                                                                 |    | Test       |        |      |          | Student C    |        | ELA             |      | 05       | abc<br>∎≬   | Q         |             |       |
|                                                                                                    | 3456789012                                                                 |    | Test       |        |      | 1        | Student D    |        | ELA             |      | 05       | <b>T</b> ir | abc<br>∎≬ | Q           |       |
|                                                                                                    | 9632587411                                                                 |    | Test       |        |      | :        | Student E    |        | ELA             |      | 04       | i.          | i.        |             |       |
| showing 1                                                                                                    | to 5 of 5 students                                                         |    |            |        |      |          |              |        |                 |      |          |             |           |             |       |
|                                                                                                    |                                                                            |    |            |        |      |          |              |        |                 |      |          |             |           |             | « 1 » |
| Save                                                                                                    |                                                                            |    |            |        |      |          |              |        |                 |      |          |             |           |             |       |

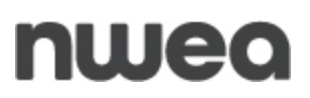

5) Select the checkbox(es) on the left next to the students' names you would like to edit.

| Nev                | New York State Grades 3-8 Testing Program & Questar                                                                                                    |            |         |                     |               |                 |               |             |             |  |  |  |
|--------------------|----------------------------------------------------------------------------------------------------|------------|---------|---------------------|---------------|-----------------|---------------|-------------|-------------|--|--|--|
| ном                | E STUDENTS 🗸                                                                                                    | CLASSES    | TESTS ~ | ACCOUNTS ~          | STUDENT RESPO | NSES ADMINISTRA | TION - HELP - |             |             |  |  |  |
| Multi-Student Edit |                                                                                                    |            |         |                     |               |                 |               |             |             |  |  |  |
| Currer             | Current content area: ELA Search                                                                                                    |            |         |                     |               |                 |               |             |             |  |  |  |
|                    | Q. Enter any part of a student's ID, last name, or grade to begin.                                                                                                    |            |         |                     |               |                 |               |             |             |  |  |  |
| <b>1</b> 2         | Answer Masking Tool OFF Continue only) OFF Continue only OFF Continue only OFF Conti |            |         |                     |               |                 |               |             |             |  |  |  |
| Ļ                  | Speech-to-Text<br>OFF                                                                                                    |            | 111     | Classroom Ad<br>OFF | ccommodations |                 |               |             |             |  |  |  |
|                    | NYSSIS ID                                                                                                    | 1 First Na | me 🎝    | MI II               | Last Name 🗍   | Content Area    | Grade 👫       | Active Acc  | ommodations |  |  |  |
|                    | 0123456789                                                                                                    | Test       |         |                     | Student A     | ELA             | 05            | Ţ           |             |  |  |  |
|                    | 1234567890                                                                                                    | Test       |         |                     | Student B     | ELA             | 05            | abc<br>∎≬   |             |  |  |  |
|                    | 2345678901                                                                                                    | Test       |         |                     | Student C     | ELA             | 05            | abc 🔍       |             |  |  |  |
|                    | 3456789012                                                                                                    | Test       |         |                     | Student D     | ELA             | 05            | ø abc<br>∎® | Q           |  |  |  |
|                    | 9632587411                                                                                                    | Test       |         |                     | Student E     | ELA             | 04            |             |             |  |  |  |
| showing            | showing 1 to 5 of 5 students       a     1     >       Save                                                                                                    |            |         |                     |               |                 |               |             |             |  |  |  |

6) Select the icon next to each accommodation you would like to turn on or off for the students, then select **Save** to save your changes.

| Nev                      | v York St                                       | ate G     | rades 3   | -8 Testi | ing Progra    | m                  |             | 🔱 Questar,            |  |  |  |  |
|--------------------------|-------------------------------------------------|-----------|-----------|----------|---------------|--------------------|-------------|-----------------------|--|--|--|--|
| ном                      | E STUDENTS -                                    | CLASSE    | S TESTS 🗸 |          | STUDENT RESPO | NSES ADMINISTRATIC | ON → HELP → |                       |  |  |  |  |
| Mul<br><sup>Currer</sup> | Multi-Student Edit<br>Current content area: ELA |           |           |          |               |                    |             |                       |  |  |  |  |
|                          | NYSSIS ID                                       | .↓† First | Name 🌡    | MI IT    | Last Name 🕸   | Content Area       | Grade 🕼     | Active Accommodations |  |  |  |  |
|                          | 0123456789                                      | Test      |           |          | Student A     | ELA                | 05          | <b>U</b>              |  |  |  |  |
|                          | 1234567890                                      | Test      |           |          | Student B     | ELA                | 05          | abc<br>48             |  |  |  |  |
|                          | 2345678901                                      | Test      |           |          | Student C     | ELA                | 05          | Q                     |  |  |  |  |
|                          | 3456789012                                      | Test      |           |          | Student D     | ELA                | 05          | Q                     |  |  |  |  |
|                          | 9632587411                                      | Test      |           |          | Student E     | ELA                | 04          | <b>1</b>              |  |  |  |  |
| showing<br>Save          | 1 to 5 of 5 students                            | 5         |           |          |               |                    |             | < 1 >                 |  |  |  |  |

# nwea

| New York State Grades 3-8 Testing Program 🤹                                                                                                    |                    |          |            |            |               |                    |          |                       |  |  |
|----------------------------------------------------------------------------------------------------|--------------------|----------|------------|------------|---------------|--------------------|----------|-----------------------|--|--|
| HOME                                                                                                    | STUDENTS ~         | CLASSE   | S TESTS 🗸  | ACCOUNTS ~ | STUDENT RESPO | NSES ADMINISTRATIO | N~ HELP~ |                       |  |  |
| Multi-Student Edit                                                                                                    |                    |          |            |            |               |                    |          |                       |  |  |
| Current content area: ELA Q. Enter any part of a student's ID, last name, or grade to begin.                                                        |                    |          |            |            |               |                    |          |                       |  |  |
| Answer Masking Tool<br>ON<br>ON<br>Speech-to-Text<br>OFF<br>Classroom Accommodations<br>Classroom Accommodations<br>OFF<br>Classroom Accommodations |                    |          |            |            |               |                    |          |                       |  |  |
|                                                                                                    | NYSSIS ID          | 11 First | t Name 🛛 🗍 | t III ↓t   | Last Name 🛛 🕸 | Content Area       | Grade ↓† | Active Accommodations |  |  |
|                                                                                                    | 0123456789         | Test     |            |            | Student A     | ELA                | 05       | <b>9</b>              |  |  |
|                                                                                                    | 1234567890         | Test     |            |            | Student B     | ELA                | 05       | abc<br>49             |  |  |
|                                                                                                    | 2345678901         | Test     |            |            | Student C     | ELA                | 05       | <b>1</b>              |  |  |
|                                                                                                    | 3456789012         | Test     |            |            | Student D     | ELA                | 05       | <b>1</b>              |  |  |
|                                                                                                    | 9632587411         | Test     |            |            | Student E     | ELA                | 04       | <b>1</b>              |  |  |
| showing 1 t<br>Save                                                                                                    | to 5 of 5 students |          |            |            |               |                    |          | < 1 p                 |  |  |

7) Confirm that accommodations are correctly set for your students.

8) As a best practice use the **Student Download (Excel)** spreadsheet to verify that all accommodations are set correctly.

| New York State Grades 3-8 Testing Program 48 Questar                                                  |                   |            |           |                                 |                   |                             |                             |        |       |      |       |  |
|----------------------------------------------------------------------------------------------------|-------------------|------------|-----------|---------------------------------|-------------------|-----------------------------|-----------------------------|--------|-------|------|-------|--|
| HOME                                                                                                  | STUDENTS 🗸        | CLASSES    | TESTS - A | CCOUNTS - :                     | STUDENT RESPONSES | ADMINIST                    | RATION ~                    | HELP ~ |       |      |       |  |
| Students<br>Click on any column header to sort on its contents.                                       |                   |            |           |                                 |                   |                             |                             |        |       |      |       |  |
| Manage Students New Student                                                                           |                   |            |           |                                 |                   |                             |                             |        |       |      |       |  |
| Show Students: All V Search                                                                           |                   |            |           |                                 |                   |                             |                             |        |       |      |       |  |
| There are 5 Students in Nextera Training Elementary School (012345) taking ELA in 2023-24 Spring 3-8. |                   |            |           |                                 |                   |                             |                             |        |       |      |       |  |
| NYSSIS ID                                                                                             | b It              | First Name | 11        | MI II                           | Last Name         | J1 Class                    |                             | ļţ     | Grade | .↓↑  |       |  |
| 01234567                                                                                              | 789               | Test       |           |                                 | Student A         | Test (                      | Test Class A (Test Teacher) |        |       |      | View  |  |
| 12345678                                                                                              | 67890 Test        |            |           | Student B                       |                   | Test Class A (Test Teacher) |                             | 05     |       | View |       |  |
| 23456789                                                                                              | 5678901 Test      |            |           | Student C                       | Test (            | Test Class A (Test Teacher) |                             |        |       | View |       |  |
| 34567890                                                                                              | 456789012 Test    |            |           | Student D Test Class A (Test Te |                   |                             | Feacher)                    | 05     |       | View |       |  |
| 96325874                                                                                              | 587411 Test       |            |           | Student E                       |                   |                             | Test Class A (Test Teacher) |        |       | View |       |  |
| showing 1 to                                                                                          | o 5 of 5 students |            |           |                                 |                   |                             |                             |        |       |      |       |  |
|                                                                                                    |                   |            |           |                                 |                   |                             |                             |        |       |      | « 1 » |  |
| 📥 🕹 Student Download (Excel)                                                                          |                   |            |           |                                 |                   |                             |                             |        |       |      |       |  |
| 🛓 Student Download (Pre-ID Format)                                                                    |                   |            |           |                                 |                   |                             |                             |        |       |      |       |  |

**Reminder:** Please confirm and verify *all* accommodations are set BEFORE printing student login tickets.

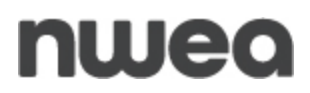

## **Customer Support**

NWEA Customer Support is available between the hours of 7:30 a.m.—4:30 p.m. ET Monday—Friday.

- Phone: 1-866-997-0695
- Chat: Available via the Nextera Admin Help page
- <u>Email</u>: NYTesting@nwea.org